## 外接式裝置

文件編號:404157-AB1

2006年3月

本指南說明如何使用選購的外接式裝置。

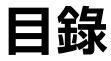

#### 1 使用 USB 裝置

| 連接 USB 裝置        | 1-2 |
|------------------|-----|
| 停止 USB 裝置        | 1–2 |
| 所需的 USB 軟體       | 1–3 |
| USB 舊版支援(僅限特定機型) | 1–3 |

#### 2 使用 1394 裝置

| 連接 1394 裝置  | 2-2 |
|-------------|-----|
| 停止 1394 裝置  | 2–2 |
| 所需的 1394 軟體 | 2-2 |

#### 3 使用接駁連接器 (僅限特定機型)

# 使用 USB 裝置

通用序列匯流排(USB)是一種硬體介面,能將選購的外接式 裝置(例如 USB 鍵盤、滑鼠、磁碟機/光碟機、印表機、掃 描器或集線器)連接至電腦或選購的接駁裝置。集線器為系 統提供額外的 USB 埠,可用來連接電腦或另一個集線器。 視電腦機型而定,電腦會有2個或4個支援USB2.0和 USB 1.1 裝置的標準 USB 埠。選購的接駁裝置提供額外的 USB 埠,可與本電腦一起使用。

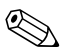

🏵 您電腦的外觀可能會與本章中圖例所示有些許不同。

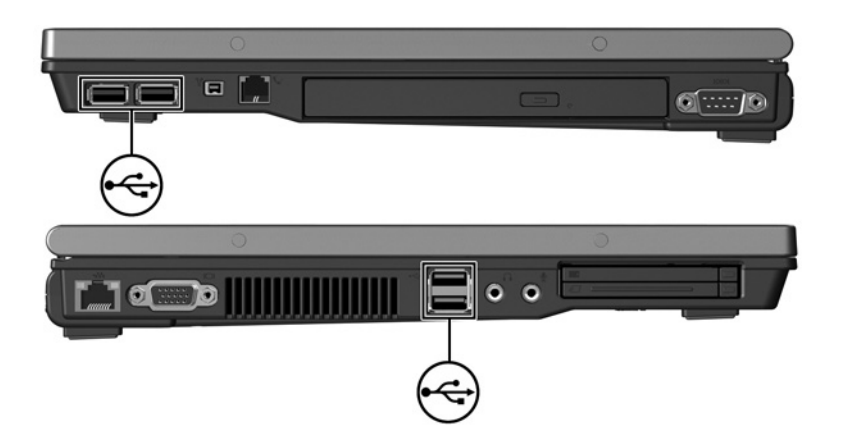

## 連接 USB 裝置

注意:為避免 USB 接頭受損,在插入 USB 裝置時,請不要太用力。

若要將 USB 裝置連接至電腦,請將裝置的 USB 纜線連接至 USB 埠。作業系統會發出聲音表示已偵測到裝置。

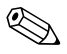

在第一次連接 USB 裝置時,工作列最右邊的通知區會顯示「找到新硬體」訊息。

## 停止 USB 裝置

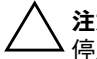

注意:為防止資料遺失或系統停止回應,在取出 USB 裝置之前,請先 停止它的功能。

若要停止 USB 裝置:

1. 在工作列最右邊的通知區中,連按兩下**安全地移除硬體** 圖示。

若要顯示安全地移除硬體圖示,請按一下通知區中的 「顯示隱藏的圖示」(<或<<)。</p>

- 2. 按一下 USB 裝置清單。
- 3. 請按一下「停止」。

## 所需的 USB 軟體

有些 USB 裝置需要額外的支援軟體,通常會隨附裝置提供。有關裝置特定軟體的資訊,請參閱該裝置的使用指南。

## USB 舊版支援(僅限特定機型)

USB 舊版支援 (預設已啓用) 可讓您

- 在啓動期間或在非 Microsoft Windows 應用程式或公 用程式中,使用連接到電腦上 USB 埠的 USB 鍵盤、滑 鼠或集線器。
- 從選購的外接式多工插槽啓動或重新啓動。

若要啓用或停用 USB 舊版支援:

- 請啓動或重新啓動電腦,以開啓電腦設定 (Computer Setup),然後當螢幕左下角顯示 "F10 = ROM Based Setup" 訊息時,請按 f10 鍵。
- 請使用方向鍵來選擇「系統組態 (System Configuration)」>「裝置配置 (Device Configurations)」,再按下 enter 鍵。
- 3. 使用方向鍵以啓用或停用 USB 舊版支援。
- 若要儲存您的偏好設定並離開電腦設定 (Computer Setup),請使用方向鍵來選擇「檔案 (File)」>「儲存 變更後離開 (Save Changes and Exit)」。然後依照螢幕 上的指示進行。

當電腦重新啓動時,您的偏好設定便會生效。

2

# 使用 1394 裝置

IEEE 1394 是一種硬體介面,用來將高速多媒體或資料儲存 裝置連接至電腦。掃瞄器、數位相機和數位攝影機通常都需 要使用 1394 連接。

電腦 1394 埠 (如下所示)支援 IEEE 1394a 裝置。

🐑 您電腦的外觀可能會與本章中圖例所示有些許不同。

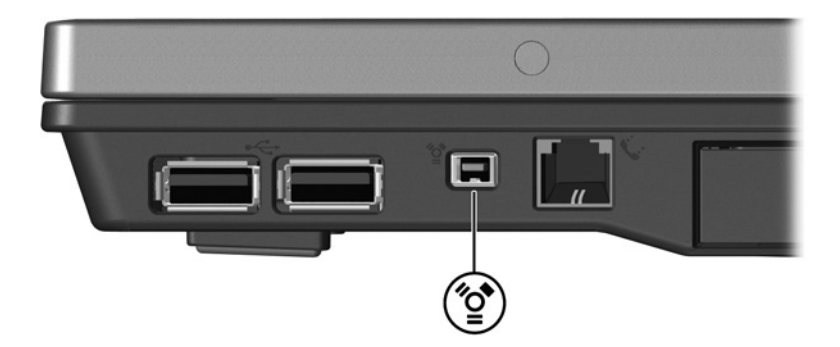

#### 連接 1394 裝置

▲ 注意:為避免 1394 埠接頭受損,在連接 1394 裝置時,請不要太 用力。

若要將 1394 裝置連接至電腦,請將該裝置的 1394 纜線連接至 1394 埠。作業系統會發出聲音,表示已偵測到裝置。

在第一次插入 1394 裝置時,工作列最右邊的通知區會顯示「找到新硬體」訊息。

### 停止 1394 裝置

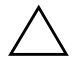

注意:為防止資料遺失或系統停止回應,在取出 1394 裝置之前,請 先停止它的功能。

若要停止 1394 裝置:

 在工作列最右邊的通知區中,連按兩下安全地移除硬體 圖示。

若要顯示安全地移除硬體圖示,請按一下通知區中的 「顯示隱藏的圖示」(<或<<)。</p>

- 2. 按一下 1394 裝置清單。
- 3. 請按一下「停止」。

#### 所需的 1394 軟體

有些1394 裝置需要額外的支援軟體,通常會隨附裝置提供。有關裝置特定軟體的其他資訊,請參閱該裝置的使用指南。

3

# 使用接駁連接器 (僅限特定機型)

電腦底部的接駁連接器可讓您將電腦連接至選購的接駁裝置。選購的接駁裝置提供額外的埠與接頭,可與本電腦一 起使用。

🐑 您電腦的外觀可能會與本章中圖例所示有些許不同。

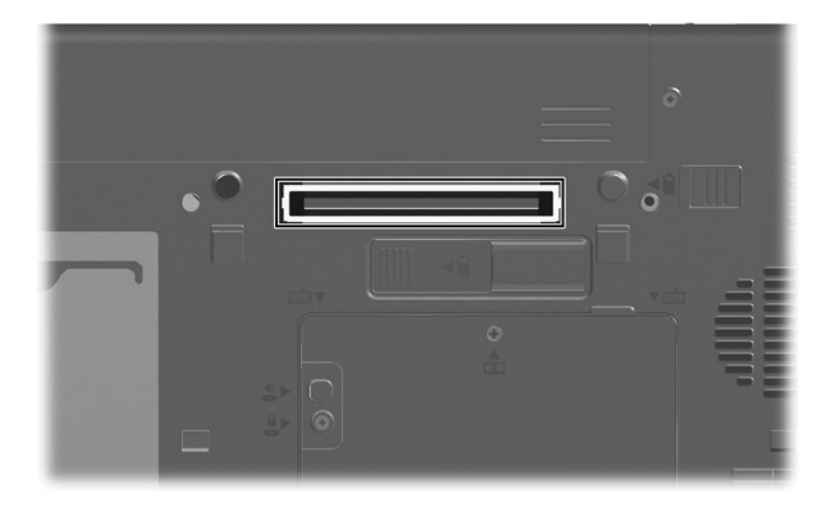

© Copyright 2006 Hewlett-Packard Development Company, L.P.

Microsoft 及 Windows 是 Microsoft Corporation 在美國的註冊商標。

本文件包含的資訊可能有所變更,恕不另行通知。HP產品與服務的 保固僅列於隨產品及服務所附的明確保固聲明中。本文件的任何部份 都不可構成任何額外的保固。HP不負責本文件在技術上或編輯上的 錯誤或疏失。

外接式裝置 第1版2006年3月 文件編號:404157-AB1